## Uso de la herramienta de control remoto

## Generalidades para utilizar la herramienta de Control Remoto:

Las siguientes ediciones sobre roles y consultas deben ser realizadas por un usuario con privilegios administrativos:

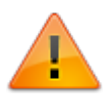

- El rol al que pertenece el asesor debe estar asignado en uno o más grupos para toma de control remoto con o sin permiso.
  Un grupo de control remoto permite agrupar estaciones de forma que se restrinja o habilite la toma de control remoto a las estaciones que pertenezcan a dicho grupo.
  El grupo puede crearse teniendo en cuenta las características de las estaciones.
  Ejemplo: Ubicación, área a la que pertenece, etc.
- El rol debe tener activas las herramientas para toma de control remoto. Adicionalmente en el rol debe estar habilitada al menos una consulta con las estaciones del grupo de control remoto al que se encuentra asignado el asesor.
- La consulta debe incluir obligatoriamente el IDCPU<sup>1)</sup> de la estación.
- 1. Ingresar al portal IthelpCenter. En el menú principal lateral ubicar la consulta de estaciones para toma de control remoto.
- 2. En el panel de herramientas seleccionar la pestaña Ayuda Remota

|                         |                                           | Ξ                                                                             | ≡                    |              |               |                     |                                                                                                    |                                                                                                    | P           |         | Ċ           | :      |  |  |  |  |
|-------------------------|-------------------------------------------|-------------------------------------------------------------------------------|----------------------|--------------|---------------|---------------------|----------------------------------------------------------------------------------------------------|----------------------------------------------------------------------------------------------------|-------------|---------|-------------|--------|--|--|--|--|
|                         |                                           | Op                                                                            | eraciones            | CR           |               |                     |                                                                                                    |                                                                                                    |             |         |             | ø      |  |  |  |  |
| f Inicio                |                                           | V                                                                             | ista CR              |              |               |                     |                                                                                                    |                                                                                                    |             |         |             |        |  |  |  |  |
| Administrad             | or de casos 👻                             | <b>P</b>                                                                      |                      |              |               |                     |                                                                                                    |                                                                                                    |             |         |             | :      |  |  |  |  |
|                         |                                           | In                                                                            | icio Dato            | os Diseño    | Vista         | Fuente A            | /uda remota                                                                                                   |                                                                                                    |             |         |             |        |  |  |  |  |
| Configuracio            | on del pro 🔻                              |                                                                               |                      |              |               |                     |                                                                                                    |                                                                                                    |             |         |             |        |  |  |  |  |
| Herramientas —          |                                           | C                                                                             | onexión a C          | Conectar por | Tomar co      | ontrol No pedir     |                                                                                                    |                                                                                                    |             |         |             |        |  |  |  |  |
|                         |                                           |                                                                               | Internet             | host         | Cont          | permiso             |                                                                                                    |                                                                                                    |             |         |             |        |  |  |  |  |
| CMDB                    |                                           |                                                                               | Conc.                | NOT          | Com           | Torrection          |                                                                                                    |                                                                                                    |             |         |             |        |  |  |  |  |
| _                       |                                           | Mos                                                                           | Mostrando 1 - 7 of 7 |              |               |                     |                                                                                                    |                                                                                                    |             |         |             |        |  |  |  |  |
| Project Man             | ager                                      |                                                                               | 0 -                  |              | o =           | 0 =                 | 0 -                                                                                                    | 0 -                                                                                                    | 0           | _       |             |        |  |  |  |  |
| Forum 👻                 |                                           |                                                                               | IDCPU NOMBRE_EST     |              | 94 =<br>ST DE | SCRIPCION           | NOMBRE_US                                                                                                    | Q = Q =                                                                                                    |             | ORGANIZ | 4 =<br>ZACI | HOST_  |  |  |  |  |
|                         |                                           | +                                                                             | MICRO                | PULP         |               |                     | ADMINISTRA                                                                                                    |                                                                                                    | USUARIO DE  |         |             | PULP   |  |  |  |  |
| Consultas GEO 🛛 🚽       |                                           | +C                                                                            | ) HEWLE              | CURTIS       | ATI           | S                   | ADMINISTRAT                                                                                                   |                                                                                                    | WINDOWS US  | 5       |             | CURTIS |  |  |  |  |
|                         |                                           | +0                                                                            | VMWA                 | DISCOVERY    |               |                     | ADMINISTRA                                                                                                    |                                                                                                    | USUARIO DE  |         | DISC        |        |  |  |  |  |
| Information Manager 🛛 👻 |                                           | +                                                                             | MICRO                | SUEDE        |               |                     | ADMINISTRAT                                                                                                   |                                                                                                    | WINDOWS US. |         | SUE         |        |  |  |  |  |
|                         |                                           | +                                                                             | ) HEWLE              | SRV2016VM    |               |                     | ADMINISTRAT                                                                                                   |                                                                                                    | WINDOWS US  | 5       |             |        |  |  |  |  |
| Operaciones 🔺           |                                           | + 🗸                                                                           | GIGAB                | WATERS       |               |                     | ADMINISTRAT                                                                                                   |                                                                                                    | WINDOWS US  | 5       | WATER       |        |  |  |  |  |
|                         |                                           | +                                                                             | INTELC               | DEACON       | DE            | ACON                | ADMINISTRA                                                                                                    |                                                                                                    | USUARIO DE  |         |             | DEACC  |  |  |  |  |
|                         |                                           |                                                                               |                      |              |               |                     |                                                                                                    |                                                                                                    |             |         |             |        |  |  |  |  |
| lamaniantas Car         |                                           |                                                                               |                      |              |               | Universitation      | Control Domoto                                                                                                |                                                                                                    |             |         |             |        |  |  |  |  |
| Herramientas Cor        | iexion                                    |                                                                               |                      |              |               | Herramientas        | Lontrol Remoto                                                                                                |                                                                                                    |             |         |             |        |  |  |  |  |
| Conexión a<br>Internet  | Para selecciona<br>*Para versione         | leccionar toma CR por Internet<br>versiones con Global (Skyserver) habilitado |                      |              |               |                     | Herramienta para toma de control remoto. Se ejecutará por red local o Internet<br>según selección de conexión |                                                                                                    |             |         |             |        |  |  |  |  |
| Conectar por<br>host    | Para seleccionar toma de CR por red local |                                                                               |                      |              |               | No pedir<br>permiso | Si se activa pe<br>si está deshab<br>para que el us                                                           | Si se activa permite iniciar la sesión de control remoto sin notificar al usuario,<br>si está deshabilitada esta función en la estación cliente aparecerá una ventana<br>para que el usuario autorice o rechace la toma de control remoto |             |         |             |        |  |  |  |  |

3. Seleccionar una o más estaciones en la rejilla y las opciones de toma de control:

Activar el tipo de conexión (Internet o host name) Activar **No pida permiso** (si está habilitada en el rol) Dar clic en la herramienta **Tomar Control.** Se abrirá la siguiente ventana:

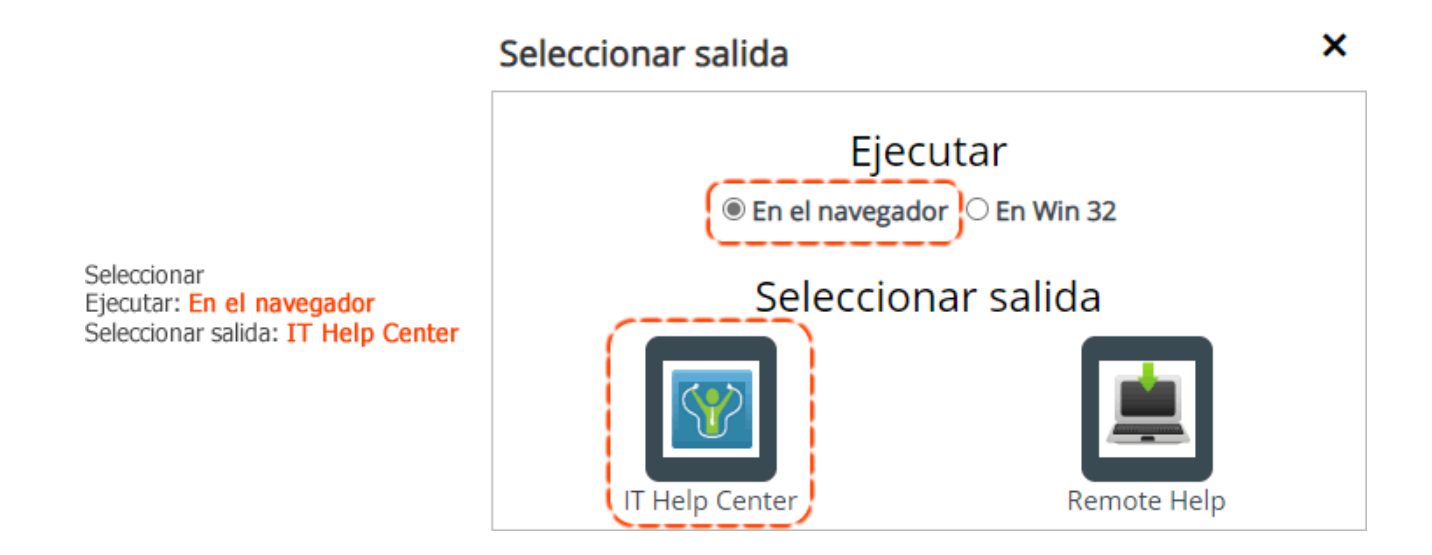

4. Si es exitosa la conexión, en el navegador se abrirá el acceso remoto por cada estación:

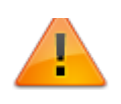

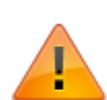

Habilitar previamente las ventanas emergentes del sitio para evitar el bloqueo de la nueva ventana de navegador

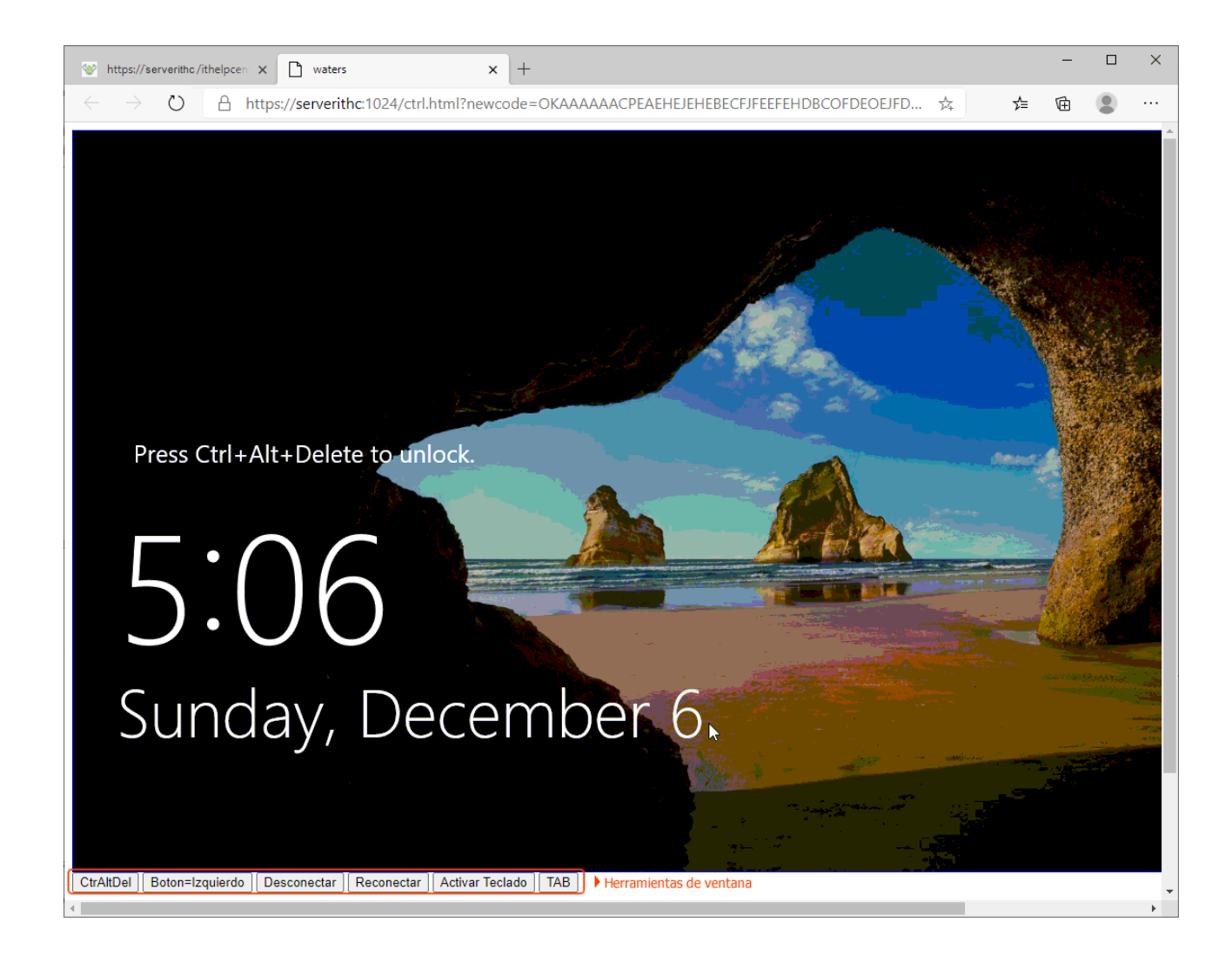

| Herramientas de<br>Ventana de CR | Descripción                                                                                                    |
|----------------------------------|----------------------------------------------------------------------------------------------------|
| CtrAltDel                        | Envía comando CTRL+ALT+DEL a la estación remota                                                                  |
| Botón=Izquierdo<br>(o Derecho)   | Al dar clic en este botón habilita botón de derecho del mouse, si se da clic nuevamente habilita botón izquierdo |
| Desconectar                      | Detiene el refresco de pantalla de la conexión remota (No cierra ventana de navegador)                           |
| Reconectar                       | Reanuda el refresco de pantalla                                                                                  |

| Activar teclado | Habilita te | Habilita teclado en pantalla en la ventana del navegador             |        |        |       |      |       |   |      |        |   |   |   |   |   |   |      |
|-----------------|-------------|----------------------------------------------------------------------|--------|--------|-------|------|-------|---|------|--------|---|---|---|---|---|---|------|
|                 | CtrAltDel   | CtrAltDel Boton=Izquierdo Desconectar Reconectar Activar Teclado TAB |        |        |       |      |       |   |      |        |   |   |   |   |   |   |      |
|                 | ° 1         | 2 3                                                                  | 4      | 5 6    | 7     | 89   | 0     | ' | Bacl | kSpace |   |   |   | € | 1 | * | -    |
|                 | Tab q       | e r                                                                  | i      | o p    | •     | + <  |       |   |      |        | 8 | 9 |   |   |   |   |      |
|                 | Caps        | a s                                                                  | d      | f g    | h     | j k  | 1     | ñ | ç    | ZZ22   |   |   |   | 4 | 5 | 6 | +    |
|                 | Shift       | z                                                                    | x c    | v l    | o n   | m    | , .   | - |      | Shift  |   | ٨ |   | 1 | 2 | 3 | 7722 |
|                 | Es          |                                                                      |        |        |       |      | AltGr |   |      |        | < | V | > | 0 |   | • | 2211 |
| ТАВ             | Envía tecl  | a TAB                                                                | a la e | stació | n ren | nota |       |   |      |        |   |   |   |   |   |   |      |
| 1)              |             |                                                                      |        |        |       |      |       |   |      |        |   |   |   |   |   |   |      |

Identificador único de la estación incluye marca, modelo, serial y mac address

From: http://leverit.com/ithelpcenter/ - **IT Help Center** 

Permanent link: http://leverit.com/ithelpcenter/es:asesor:control\_rem

Last update: 2020/12/06 22:51

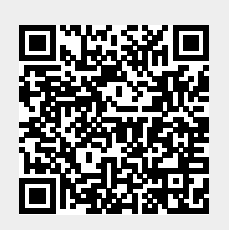